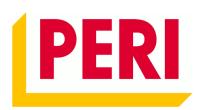

# Spis treści

| 1.   | Dodawanie użytkownika                        | 2 |
|------|----------------------------------------------|---|
| a.   | Dostępność dokumentów dla poszczególnych ról | 3 |
| b.   | Dostępność raportów dla poszczególnych ról   | 3 |
| 2.   | Przegląd użytkowników                        | 3 |
| 3.   | Moja firma                                   | 5 |
| 4.   | Moje projekty                                | 5 |
| 5.   | Systemy i artykuły                           | 5 |
| 6.   | Pomoc                                        | 6 |
| 7.   | Skontaktuj się z nami                        | 6 |
| Opis | raportów myPERI                              | 6 |

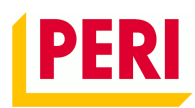

#### 1. Dodawanie użytkownika

Po zalogowaniu się na konto na stronie <u>https://portal.peri.com.pl/</u>, w prawym górnym rogu rozwiń menu ustawień i wybierz opcję **Administracja.** 

| Q | × Marcin ∧                                 |
|---|--------------------------------------------|
|   | <ul> <li>Administracja</li> <li></li></ul> |

Wybierz opcję **Utwórz nowe konto**. Podaj dane użytkownika oraz przypisz mu jedno lub więcej uprawnień. O utworzonym koncie i danych logowania użytkownik zostanie poinformowany automatycznie mailem.

Uprawnienia:

- Administrator Umożliwia tworzenie i zarządzanie kontami użytkowników. Jeśli Administratorowi przypiszesz np. dodatkowo tylko rolę Basic, będzie mógł tworzyć użytkowników z rolą Basic. Jeśli Administrator ma mieć możliwość tworzenia użytkownika z dowolną rolą, przypisz mu wszystkie role.
- **Basic** Dostęp do bazy artykułów PERI oraz informacji ogólnych w myPERI. W przypadku przypisania projektów użytkownik ma dostęp do raportu Formularz zwrotu.
- **Finanse** Dostęp do wszystkich danych finansowych, takich jak duplikaty faktur. Po dodaniu roli **Raporty**, użytkownik zyskuje dostęp do raportów finansowych.
- **Raporty** Dostęp do raportów budowy i planowania materiału, takich jak Przegląd materiału na budowie. Po dodaniu roli **Finanse**, użytkownik zyskuje dostęp do raportów finansowych.
- **Rysunki techniczne** Dostęp do rysunków technicznych opracowanych przez PERI dla konkretnego projektu.

| PERI         110000 PERI Polska, Sp. z o.o., 05-860, PLOCHOCIN           O Zmieł klienta         2 |                                 | Q ( X        | Marcin $\vee$ |
|----------------------------------------------------------------------------------------------------|---------------------------------|--------------|---------------|
| Moja firma Moje projekty Systemy i artykuły $ 	imes $                                              |                                 |              |               |
| Home / Administracja<br>Administracja                                                              |                                 |              |               |
| Szukaj według nazwy lub numeru klema 🗸 🗸                                                           | Szukaj według nazwy użytkownika | Sortuj wedłu | Q<br>g: A-Z≑  |
| + Utwórz nowe konto                                                                                |                                 |              |               |
| Nazwisko<br>Jan                                                                                    | lmię<br>Iksiński                |              |               |
| E-mail<br>jan.iksiński@firma.pl                                                                    | Język<br>PL                     |              | ×             |
| Przypisz role                                                                                      |                                 |              |               |
| Administrator                                                                                      |                                 | ∨ Detai      | ils 💿         |
| <i>₽</i> Basic                                                                                     |                                 | ∼ Deta       | ils 🜑         |
| 12 Finanse                                                                                         |                                 | → Detai      | ils 🜰         |
| 🚀 Raporty                                                                                          |                                 | ∨ Detai      | ils 🜑         |
| x? Rysunki techniczne                                                                              |                                 | → Detai      | ils 👝         |

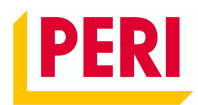

# Zdecyduj czy tworzony użytkownik powinien mieć dostęp do wszystkich projektów, czy wybranych.

| Przypi   | rzypisz projekty                          |                                       |  |  |  |  |  |  |
|----------|-------------------------------------------|---------------------------------------|--|--|--|--|--|--|
| Szukaj v | Szukaj według numeru projektu lub nazwy Q |                                       |  |  |  |  |  |  |
|          |                                           |                                       |  |  |  |  |  |  |
| î        | 110000 PERI Polska, Sp. z o               | Projekt                               |  |  |  |  |  |  |
|          |                                           |                                       |  |  |  |  |  |  |
|          | 107936                                    | Mid - Reventy PspCircCols             |  |  |  |  |  |  |
|          | 147782                                    | Silgke Rochools Rochools              |  |  |  |  |  |  |
|          | 14034                                     | Hale vyposetenie. Rochosin            |  |  |  |  |  |  |
|          | 140855                                    | Mini Solarigi, Piterhanin, Planingrin |  |  |  |  |  |  |

Potwierdź utworzenie użytkownika przyciskiem <br/> <br/> Zapisz .

## a. Dostępność dokumentów dla poszczególnych ról.

| Dokument/Rola                  | Basic | Raporty | Finanse | Basic +<br>Raporty | Basic +<br>Finanse | Finanse +<br>Raporty | Basic +<br>Finanse +<br>Raporty |
|--------------------------------|-------|---------|---------|--------------------|--------------------|----------------------|---------------------------------|
| Faktury                        | -     | -       | х       | -                  | х                  | х                    | х                               |
| Dokumenty wydania              | х     | х       | х       | х                  | х                  | х                    | х                               |
| Dokumenty zwrotu               | х     | х       | х       | x                  | х                  | x                    | х                               |
| Faktury do zwrotów             | -     | -       | х       | -                  | х                  | х                    | х                               |
| Faktury korygujące             | -     | -       | х       | -                  | х                  | х                    | х                               |
| Zdjęcia uszkodzonego materiału | х     | х       | х       | х                  | х                  | х                    | х                               |

#### b. Dostępność raportów dla poszczególnych ról.

| Raport/Rola                                                |   | Raporty |   | Basic +<br>Raporty | Basic +<br>Finanse | Finanse +<br>Raporty | Basic +<br>Finanse +<br>Raporty |
|------------------------------------------------------------|---|---------|---|--------------------|--------------------|----------------------|---------------------------------|
| Ceny jednostkowe - wykonanie na całość (0360-1)            | - | -       | - | -                  | х                  | х                    | х                               |
| Ceny jednostkowe - wykonanie na pozycję (0360-2)           | - | -       | - | -                  | х                  | х                    | х                               |
| Formularz zwrotu bez rysunków (0001)                       | х | х       | - | х                  | х                  | х                    | х                               |
| Formularz zwrotu z rysunkami (0329)                        | х | х       | - | х                  | х                  | х                    | х                               |
| Obrót budowy wg rodzaju zlecenia i grupy<br>wyrobów (1635) | - | -       | - | -                  | х                  | x                    | х                               |
| Przegląd faktur budowy (1606)                              | - | -       | - | -                  | х                  | х                    | х                               |
| Przegląd materiału na budowie (0308)                       | - | х       | - | х                  | -                  | х                    | х                               |
| Przegląd projektu (0306)                                   | - | -       | - | -                  | -                  | х                    | х                               |
| Przegląd zlecenia LV - ilości (0321-1)                     | - | -       | - | -                  | х                  | х                    | х                               |
| Przegląd zlecenia LV - obrót (0321-2)                      | - | -       | - | -                  | х                  | х                    | х                               |
| Ruchy materiałowe - dzierżawa (0307-1)                     | - | х       | - | х                  | -                  | х                    | х                               |
| Ruchy materiałowe - sprzedaż (0307-2)                      | - | х       | - | х                  | -                  | х                    | х                               |
| Przegląd materiału na budowach (0301)                      | - | -       | - | -                  | x                  | x                    | х                               |
| Przegląd projektów (dzierżawa i ilość) (0324)              | - | -       | - | -                  | х                  | х                    | х                               |

2. Przegląd użytkowników

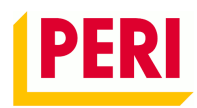

W panelu administratora można wyszukać użytkowników i zarządzać ich uprawnieniami. Jako administrator możesz czasowo zablokować konto, usunąć użytkownika, zmienić jego uprawnienia i zmienić przypisane projekty. Administracja

|       |                                           |                              |   | _         |                         |                 |                      |          |
|-------|-------------------------------------------|------------------------------|---|-----------|-------------------------|-----------------|----------------------|----------|
|       | 110000 PERI Polska, Sp. z o.o., 05-860,   | PŁOCHOCIN                    | 0 | Szukaj w  | edług nazwy użytkownika |                 |                      |          |
|       |                                           |                              |   |           |                         |                 | Sortuj według        | A-Z\$    |
| PERI  | I Polska, Sp. z o.o., 05-86               | 0, PŁOCHOCIN                 |   |           |                         |                 |                      |          |
| ÷     | Utwórz nowe konto                         |                              |   |           |                         |                 |                      |          |
| 2     | Marcin                                    |                              |   |           |                         | [               | > Zarządzaj użytko   | wnikiem  |
| Home  | / Administracja / Edytuj użytkownika      |                              |   |           |                         |                 |                      |          |
| Ad    | ministracja                               |                              |   |           |                         |                 |                      |          |
| Mar   | cin                                       |                              |   |           |                         | 🗇 Zablokuj kont | to 🖀 Usuń konto      | 🗸 Zapisz |
| 1     | 110000 PERI Polska, Sp. z o.o., 05-860, F | PLOCHOCIN                    | 0 | 8         | Szukaj według nazwy lub | numeru klienta  |                      | ~        |
| Nazw  | visko                                     |                              |   | Imi<br>Ma | e<br>Ircin              | T               |                      |          |
| E-mai | il<br>Ørmail.com                          |                              |   | Jęz       | yk                      |                 |                      |          |
| Przy  | vpisz role                                |                              |   |           |                         |                 |                      |          |
| s?    | Administrator                             |                              |   |           |                         |                 | ✓ Details            |          |
| s.    | Basic                                     |                              |   |           |                         |                 | $\checkmark$ Details |          |
| Przy  | /pisz projekty                            |                              |   |           |                         |                 |                      |          |
| Szu   | kaj według numeru projektu lub nazwy      |                              |   |           |                         |                 |                      | ٩        |
| Ŷ     | 110000 PERI Polska, Sp. z c               | .o., 05-860, PŁOCHOCIN       |   |           |                         |                 | ∧ Projekt            |          |
|       | 137996                                    | MM - Remonty, PLOCHOCIN      |   |           |                         |                 |                      |          |
|       | 147792                                    | Sklejka Płochocin, Płochocin |   |           |                         |                 |                      |          |

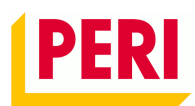

3. Moja firma

| PERI       | <b>110000 PEF</b><br>O Zmień klier | RI Polska, Sp. z o.o., 05-8<br>nta | 60, PŁOCH | DCIN                  |
|------------|------------------------------------|------------------------------------|-----------|-----------------------|
| Moja firma | Moje projekty                      | Systemy i artykuły 🗸               | Pomoc     | Skontaktuj się z nami |

W zakładce "Moja firma" znajdziesz dane firmy. Administrator może z tej zakładki przejść do ustawień administracyjnych.

4. Moje projekty

| PERI       | 110000 PER<br>O Zmień klier | RI Polska, Sp. z o.o.,<br>Inta | 05-86  | 0, PŁOCHO | DCIN                 |
|------------|-----------------------------|--------------------------------|--------|-----------|----------------------|
| Moja firma | Moje projekty               | Systemy i artykuły             | $\sim$ | Pomoc     | Skontaktuj się z nam |

W zakładce "Moje projekty" znajdziesz aktywne projekty. W zależności od ustawień użytkownik może mieć dostęp tylko do wybranych projektów. W ramach projektu użytkownikowi można przyznać dostęp do:

- Dokumentów rola Basic pozwala wyświetlić tylko Dokumenty wydania, Dokumenty zwrotu i Zdjęcia uszkodzonego materiału. Rola Finanse pozwala wyświetlić dodatkowo Faktury, Faktury do zwrotów i faktury korygujące.
- b. Raportów rola Basic pozwala wyświetlić tylko raport Formularz zwrotu. Rola Raporty pozwala wyświetlić dodatkowo raporty Przeglądu materiału na budowie, Przegląd projektu oraz Ruchy materiałowe. Rola Finanse pozwala wyświetlić dodatkowo raporty Ceny jednostkowe, Obrót budowy wg rodzaju zlecenia i grupy wyrobów, Przegląd faktur budowy, Przegląd zlecenie LV
- c. Informacji Podstawowe dane projektu oraz dane kontaktowe przedstawiciela PERI
- d. Rysunków Rysunki są dostępne tylko dla użytkowników z rolą Rysunki techniczne.
- 5. Systemy i artykuły

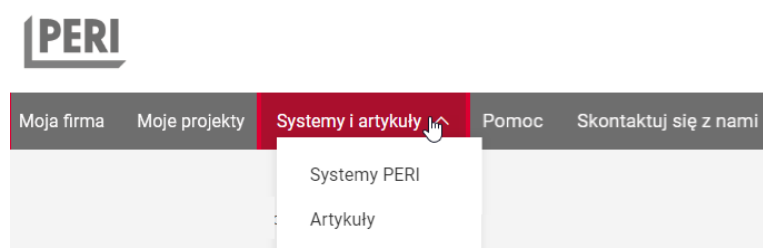

W zakładce "Systemy i artykuły" znajdziesz dokumentację techniczno-ruchową systemów PERI oraz ulotki, instrukcje i filmy pokazujące jak prawidłowo przeprowadzić montaż i demontaż poszczególnych elementów. Dodatkowo udostępniamy pełną bazę artykułów PERI wraz z grafikami i podstawowymi informacjami.

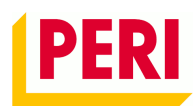

6. Pomoc

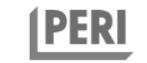

110000 PERI Polska, Sp. z o.o., 05-860, PŁOCHOCIN O Zmień klienta

Moja firma Moje projekty Systemy i artykuły  $\vee$  Pomoc Skontaktuj się z nami

Opis najważniejszych funkcji portalu myPERI i odpowiedzi na najczęściej zadawane pytania. Zawsze możesz też wysłać mail na adres <u>myperi@peri.com.pl</u>.

7. Skontaktuj się z nami

| PERI       | 110000 PEF<br>, O Zmień klier | 50, PŁOCH            | IOCIN |                       |
|------------|-------------------------------|----------------------|-------|-----------------------|
| Moja firma | Moje projekty                 | Systemy i artykuły 🗸 | Pomoc | Skontaktuj się z nami |

Formularz kontaktowy, który ułatwia komunikację w kwestiach związanych z myPERI.

### Opis raportów myPERI

Raporty generowane są jako dokumenty PDF lub arkusze programu Excel.

- Ceny jednostkowe Podsumowanie projektu z podziałem na dzierżawę, sprzedaż, transport i usługi.
- Formularz zwrotu Formularz zawiera wszystkie artykuły PERI znajdujące się na danej budowie. W formularzu wystarczy zaznaczyć które artykuły i w jakiej ilości są zwracane i przekazać go przedstawicielowi PERI.
- Obrót budowy wg rodzaju zlecenia i grupy wyrobów podsumowanie fakturowania za wybrany okres z podziałem na grupy wyrobów PERI i wykresem zmian stanu materiału na budowie w czasie.
- Przegląd faktur budowy tabelaryczne zestawienie numerów faktur i kwot wraz z informacją o dacie i terminie płatności
- Przegląd materiału na budowie dane o ilości dostarczonej i zwróconej artykułów wraz z datami pierwszych dostaw
- Przegląd projektu Wartość materiału na budowie z podziałem na główne grupy wyrobów i wykresem stanu materiału na budowie w czasie.
- Przegląd zlecenia LV Przegląd wszystkich dostarczonych ilości (m<sup>2</sup>/szt./m.b.) i zafakturowanego obrotu na pozycję LV (cen jednostkowych).
- Ruchy materiałowe szczegółowe dane o sprzedaży, wydaniach i zwrotach każdego artykułu z informacją o datach, ilościach i numerach dokumentów.